## 4.4.1.2.1 Zajištění, aby se k testu žáci dostali ve správný čas

Žáci mohou spustit test pouze v případě, že mají založený účet v systému a mají roli žáka spojenou s třídou a školním rokem, ve kterém je test vytvořen. Přístup bez účtu není možný. Žáci musí mít účet před založením <u>akce</u>, protože v opačném případě pro ně generátor test nevytvoří a nemohli by test absolvovat.

|                                            |                                                                  |                 |                           | Direct                  |                    | A STATE             |
|--------------------------------------------|------------------------------------------------------------------|-----------------|---------------------------|-------------------------|--------------------|---------------------|
| ÁSTĚNKA                                    | Testy školníh                                                    | o testování     |                           |                         |                    |                     |
| STY<br>/šechny předměty                    | Předmět Vše                                                      |                 | Datum od                  | Datum do                | Filte              | Vyčistit filtr      |
| nglický jazyk<br>český jazyk<br>Astomatika | Připravené testy                                                 | Provedené testy |                           |                         |                    |                     |
| latematika                                 | 10 záznamů na stránce Hledat v zobrazených záznamech             |                 |                           |                         |                    |                     |
|                                            | Předmět                                                          | Třída           | Název akce                | Popis testu 🍦 Příloha 🛊 | Začátek testování  | Konec testování 🛛 👙 |
|                                            | Matematika                                                       | 5.A             | Pololetní testování 5. r. |                         | 10.2.2014 13:56:56 | 15.2.2014 13:56:56  |
|                                            | Český jazyk                                                      | 5.A             | Pololetní testování 5. r. |                         | 10.2.2014 13:56:56 | 15.2.2014 13:56:56  |
|                                            | Anglický jazyk                                                   | 5.A             | Pololetní testování 5. r. |                         | 10.2.2014 13:56:56 | 15.2.2014 13:56:56  |
|                                            | Zobrazuji 1 až 3 z celkem 3 záznamů První Předchozí 1 Další Posl |                 |                           |                         |                    | zí 1 Další Poslední |
|                                            |                                                                  |                 |                           |                         |                    |                     |
|                                            | OF-                                                              |                 |                           |                         |                    |                     |

## 4.4.1.3 Krok 3 – Generování testů

Pro spuštění generování testů musí existovat a být korektně naplněna <u>akce</u>. Vlastní generování testů se spouští pomocí tlačítka *Generovat testy* v kroku č. 3 průvodce nastavením <u>akce</u>.

| enerování testů    |                                                                                                |         |  |  |  |
|--------------------|------------------------------------------------------------------------------------------------|---------|--|--|--|
| Aktuální stav      | 19.09.2014 22:24:52 Požadavek na generování testů se právě zpracovává.                         | Obnovit |  |  |  |
| Přegenerovat testy | <ul> <li>(Uplatní se pouze pro třídy, ve kterých doposud nebylo zahájeno testování)</li> </ul> |         |  |  |  |
|                    | Generovat testy Zobrazit informace o generování Odeslat email žákům                            |         |  |  |  |
|                    | Generovat testy Zobrazit informace o generování Odeslat email žákům                            |         |  |  |  |

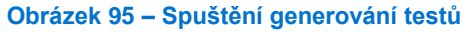

V případě, že se testy nepodaří vygenerovat, je možné zobrazit chybové hlášení generátoru (tlačítko **Zobrazit informace o generování**).

Nejčastější chybou bývá nedostatek kandidátních úloh pro šablonu testů. Chybu v šabloně testů je možné odstranit a pustit generování testů znovu.

Generování testů by nemělo zabrat více než několik minut. Nicméně generátor testů zpracovává požadavky ze všech škol a při velké zátěži je možné, že se testy budou generovat i několik desítek minut.

V kroku č. 3 průvodce nastavením <u>akce</u> je možné po provedení testů vygenerovat i <u>vysvědčení</u> <u>žákům</u>. Bližší informace o vygenerování <u>vysvědčení</u> jsou uvedeny v kapitole 4.4.1.4.5, Vygenerování <u>vysvědčení pro žáky</u>.